## 例1) TOPメニュー画面

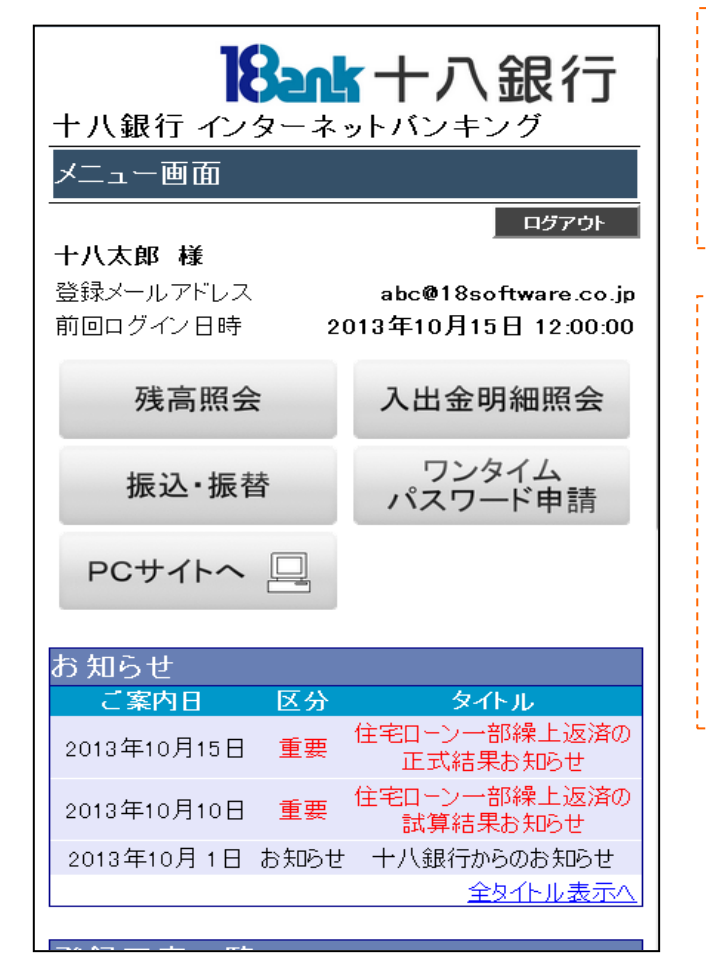

スマートフォン専用画面は、スマー トフォンの画面サイズにあわせた 表示となり、見やすく・操作しやす い画面となっています。

「残高照会」、「入出金明細照会」、 「振込・振替」、「ワンタイムパスー ワード申請」について、スマートフ オン専用画面でお取引が可能です。 これら以外のお取引については、 「PCサイトへ」ボタンをタップし て、パソコンと同じ画面にてお取引 ください。

例2)残高照会取引(取引結果)画面

| おしていまで、「「「「「」」の「「」」。<br>キハ銀行 インターネットバンキング |            |
|-------------------------------------------|------------|
| リアルタイム残高照会                                |            |
|                                           | ログアウト      |
| 対象口座                                      |            |
| 本店営業部 普通 1234567                          |            |
| 現在の預金残高                                   | ¥100,000   |
| お引出し可能金額                                  | ¥900,000   |
| 振込・振替                                     |            |
|                                           | [S-ZN-050] |
|                                           |            |